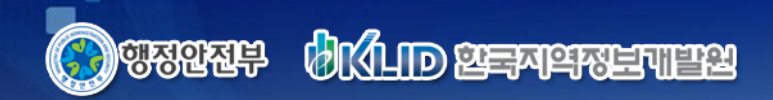

 $\sim$ 

## 도로명주소 앱 '주소찾아' 기능소개

2012. 8.

it and

2 2 2 2

SK C&C 컨소시엄

NA 19 19 19 19 19 19 19 19 19 19

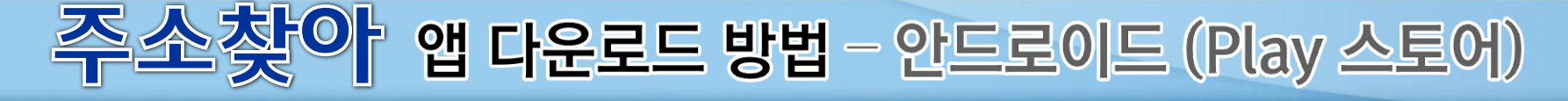

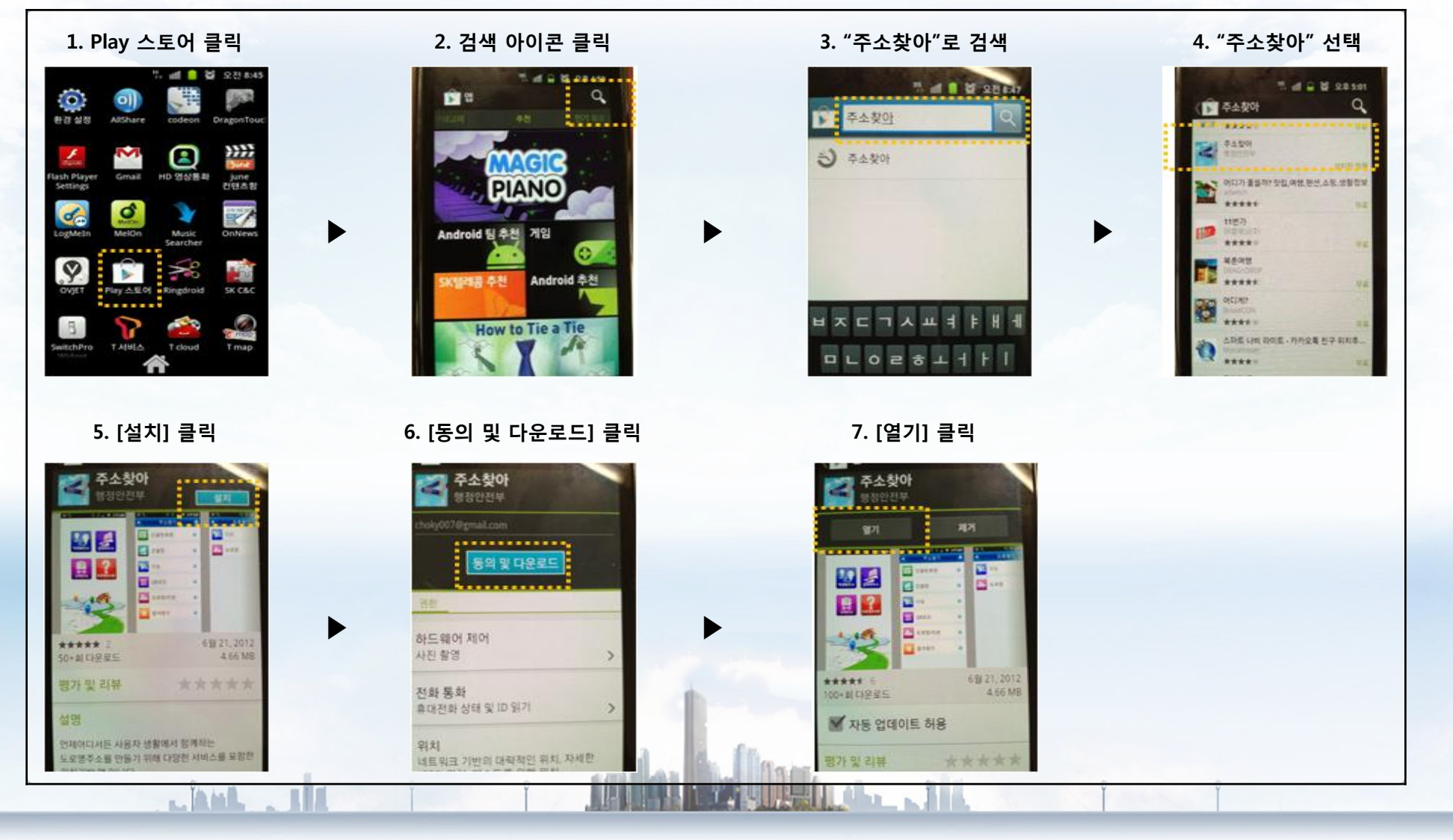

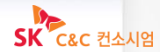

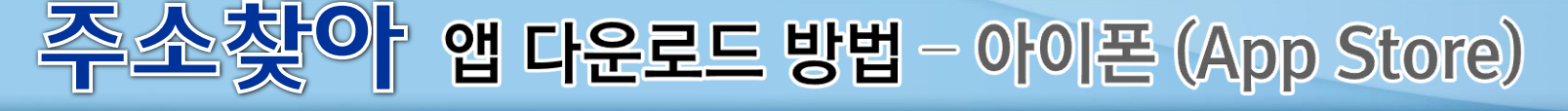

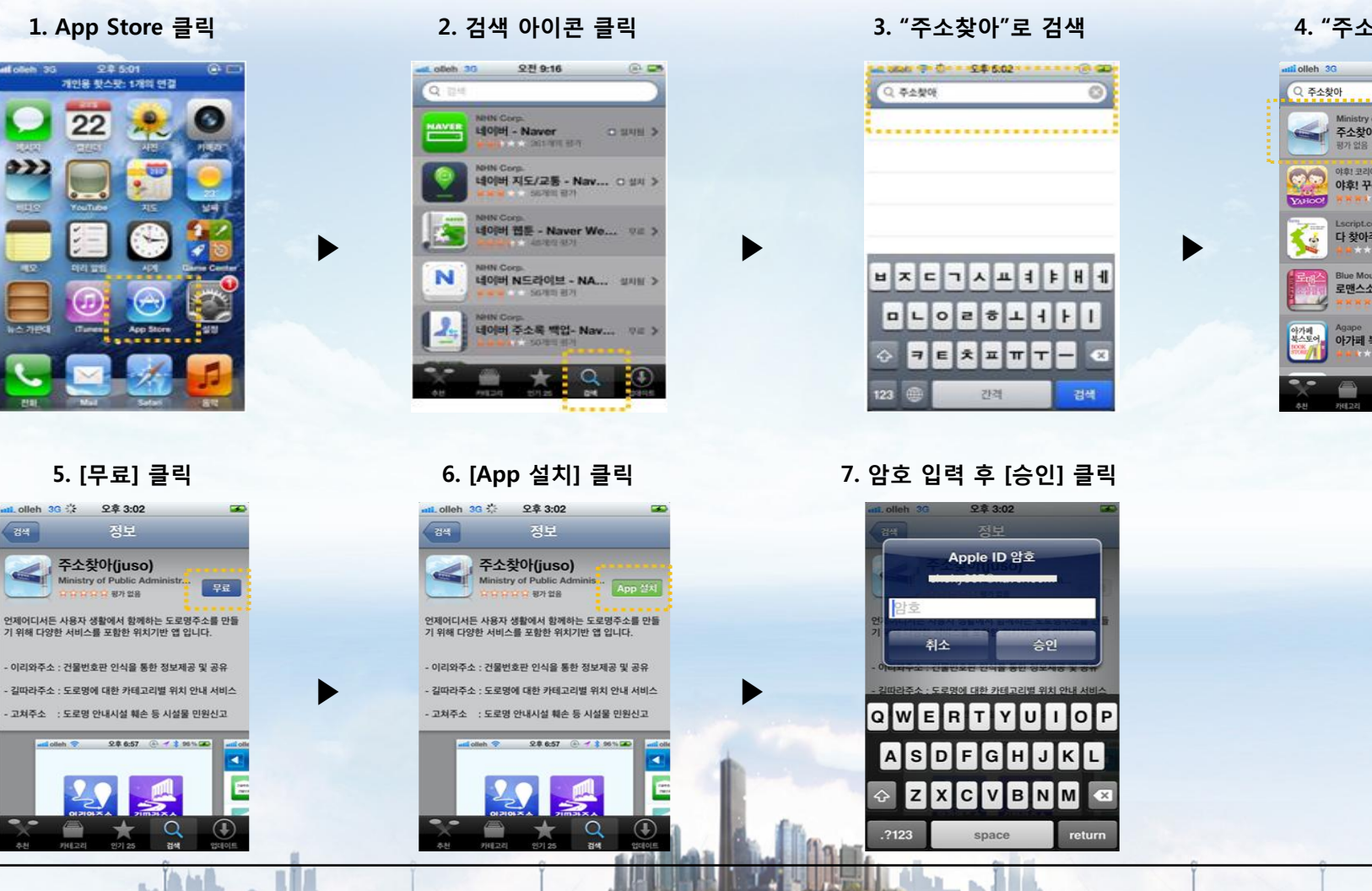

4. "주소찾아" 선택

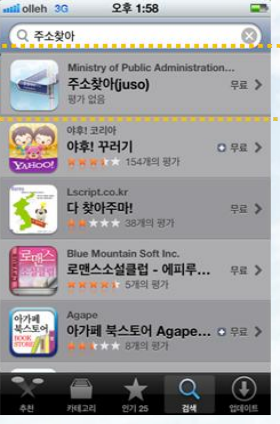

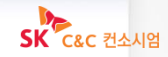

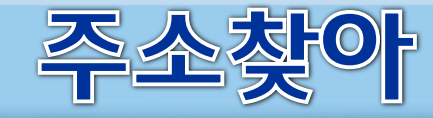

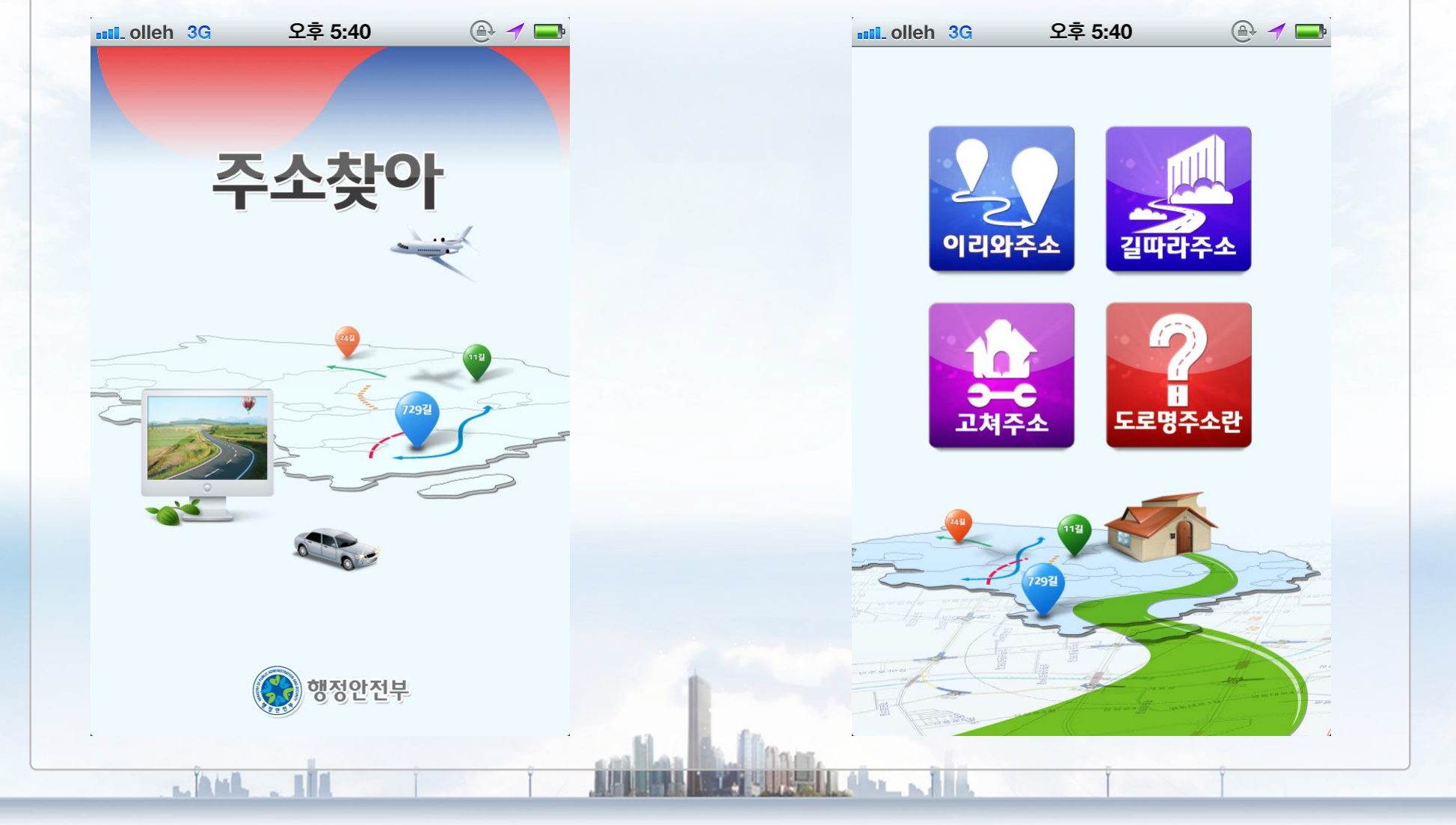

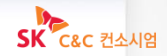

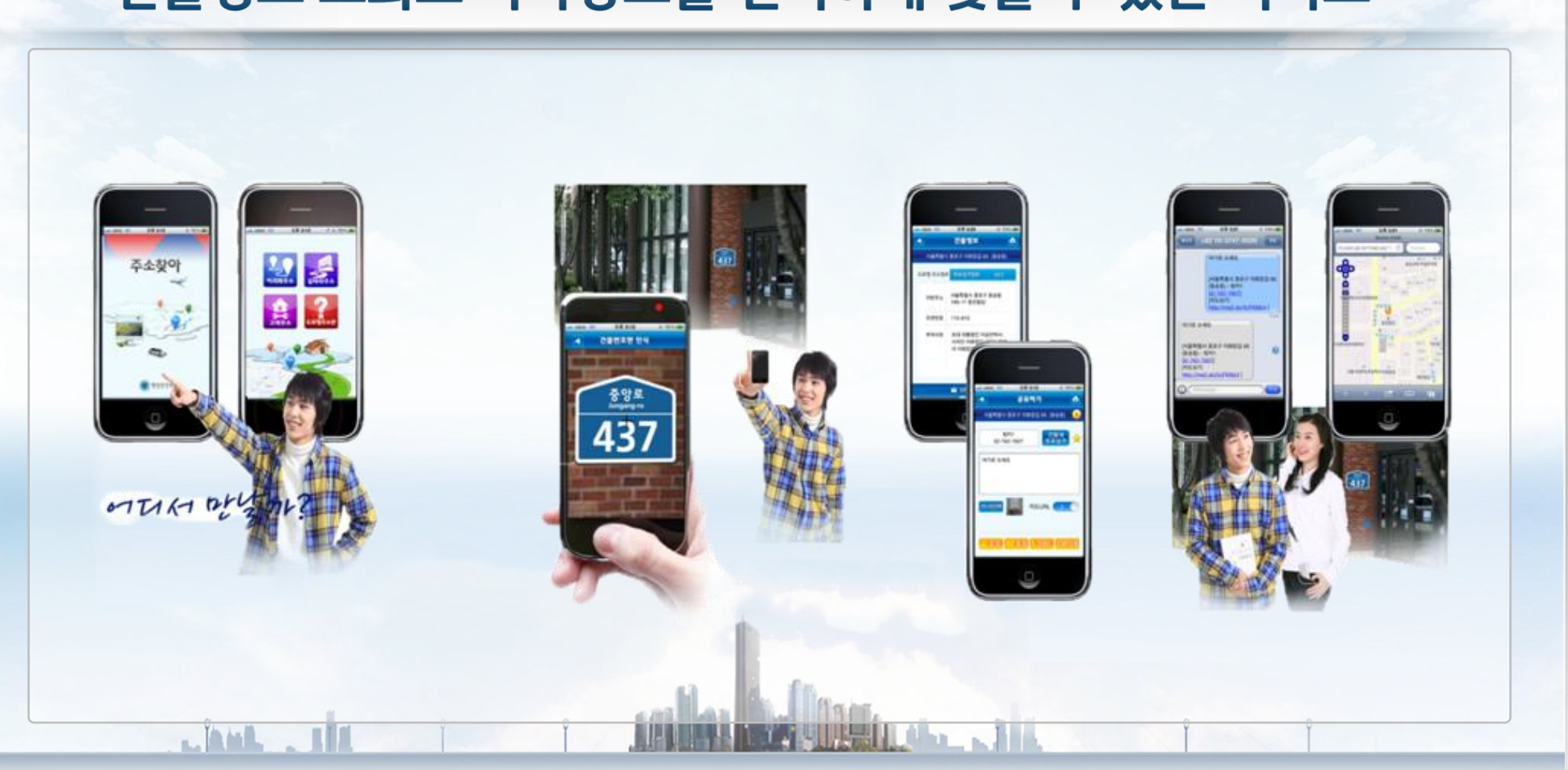

### 건물번호판 자동 인식으로 도로명/지번 주소 확인 및 건물정보 조회로 약속장소를 편리하게 찾을 수 있는 서비스

1. 이리와주소 - 주요 내용

도로명주소 모바일 서비스 적수 환아

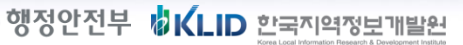

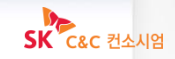

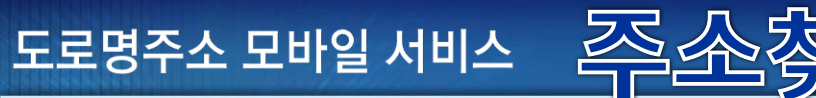

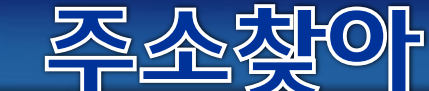

### 1. 이리와주소 - 검색 방법

이리와주소 〉 주소찾기

| III olleh 3G          | 오후 5:40<br>주소찾기 |    |       |                             |
|-----------------------|-----------------|----|-------|-----------------------------|
| 건물번호판<br>건물번호<br>건물번호 | 건물번호판           | >  | ••••• | 건물번호판 자동인식을 통한 도로명주소 찾기     |
|                       | 건물명             | >  | ••••• | 건물명 검색을 통한 도로명주소 찾기         |
| <u>fo</u>             | 지도              |    | ••••• | 지도 검색을 통한 도로명주소 찾기          |
|                       | QR코드            |    | ••••• | QR코드 인식을 통한 도로명주소 찾기        |
| <b></b>               | 도로명/지번          | >  | ••••• | 도로명 주소/지번주소 검색을 통한 도로명주소 찾기 |
|                       | 즐겨찾기            | >  |       | 등록해둔 즐겨찾기를 통한 도로명주소 찾기      |
|                       | w tr            | Ì. |       |                             |

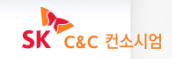

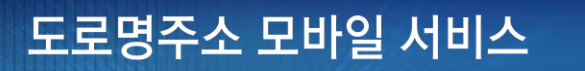

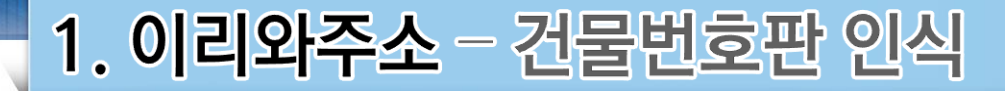

#### 이리와주소 〉 주소찾기 〉 건물번호판

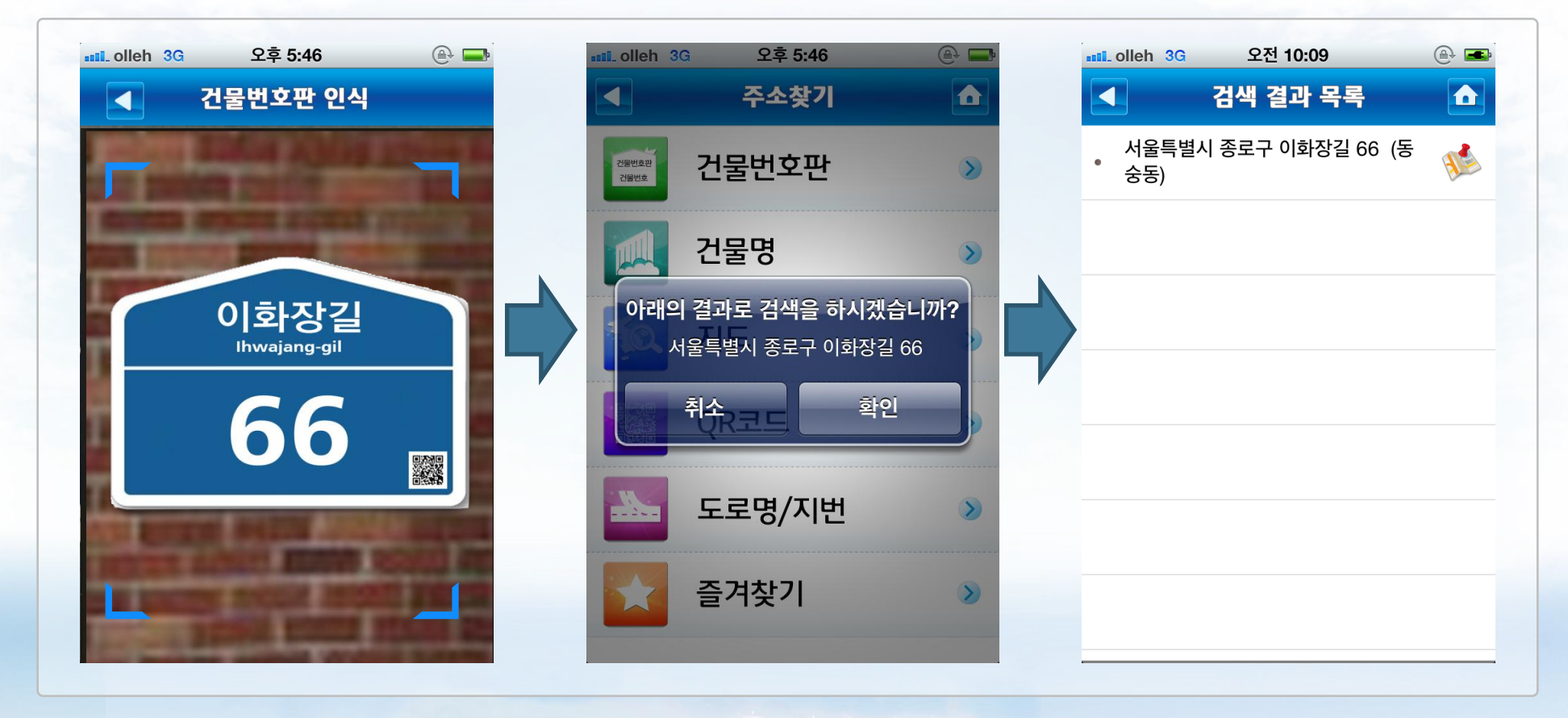

RATE IN SALES AND ADDRESS OF A DATE OF A DATE OF A

건물번호판 전체가 Tic 내에 들어오도록 맞추면 자동으로 인식 ※ 현재는 『도로명주소안내시설규칙 제11조』에 규정된 4종에 한해서 인식 가능

인식된 문자는 현재 자신의 위치정보(GPS정보)를 조합하여 도로명 주소로 인식

the life shall be as a shall be

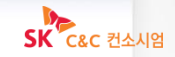

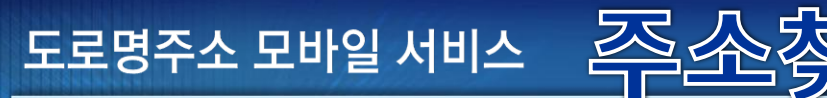

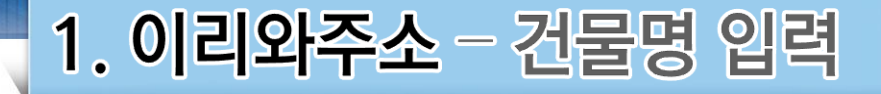

#### 이리와주소 〉 주소찾기 〉 건물명

| IIII_ olleh 3G | 오후 <b>3:32</b> | • 77% 🗻   |           | IIII_ olleh 3G | 오전 10:09         |   |  |
|----------------|----------------|-----------|-----------|----------------|------------------|---|--|
|                | 건물명검색          |           |           |                | 검색 결과 목록         |   |  |
|                |                |           |           | 서울특별/<br>* 숭동) | 시 종로구 이화장길 66 (동 |   |  |
| 시/도            |                | ▼         |           |                |                  |   |  |
| 시/군/구          |                | ▼         |           |                |                  |   |  |
| 읍/면/동          |                | ▼         |           |                |                  |   |  |
| 건물명            | 동진빌딩           |           |           |                |                  |   |  |
|                |                |           |           |                |                  |   |  |
|                |                |           |           |                |                  |   |  |
|                | _              |           |           |                |                  |   |  |
|                | 검색             |           |           |                |                  |   |  |
|                |                |           |           |                |                  |   |  |
| 건물명 입력을        | 통한 검색 (필수      | 수항목: 건물명) |           |                |                  |   |  |
| ※ 상호병 검색       | 이아님            |           | 63 BA E6- |                |                  |   |  |
| hut.           | i she          | î 🛔       |           | Inde all       | P                | Ŷ |  |
|                |                |           |           |                |                  |   |  |

<del>沈</del>ら

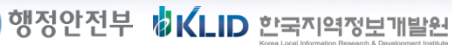

Linut. . . . .

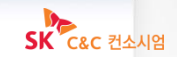

툴팁에는 건물명이 표시되며, 건물명이 없는 경우에는 건물정보보기라는 메시지가 표시

#### 지도상에서 검색하고자 하는 건물을 선택 -> 툴팁 표시 -> 툴팁 클릭

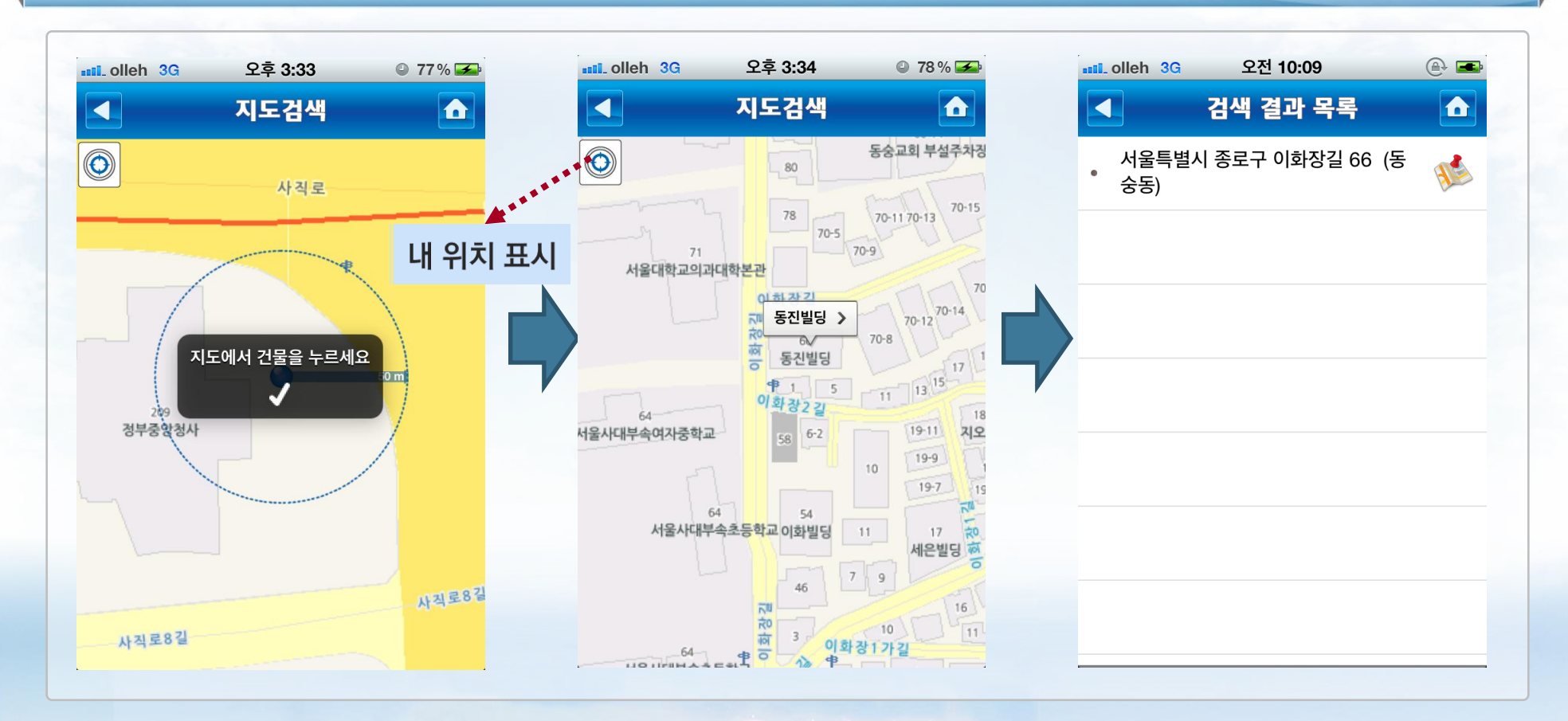

도로명주소 모바일 서비스

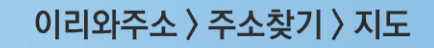

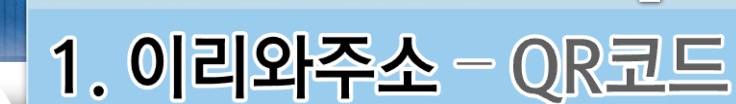

#### 이리와주소 〉 주소찾기 〉 건물번호판

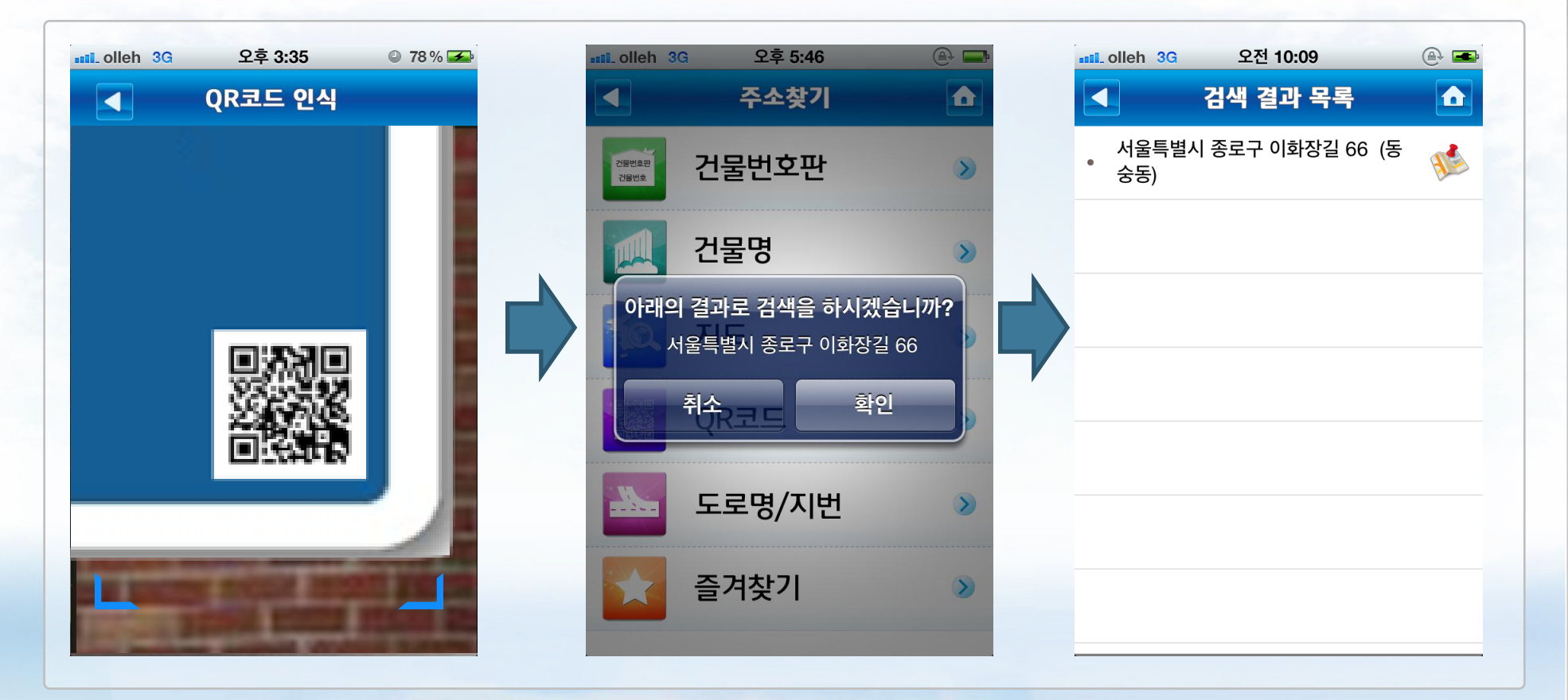

#### QR코드 Tic 내에 들어오도록 맞추면 자동으로 인식

※ 현재 QR코드 인식은 시범 서비스 중이며, 향후 지정되는 표준안에 따라 변경될 수 있음.
※ 일부 지자체 및 자치구에서 자율적으로 부착한 QR코드는 인식 불가

LAND . LIN

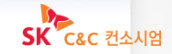

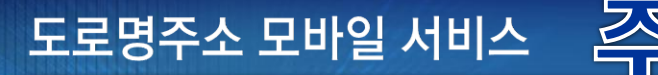

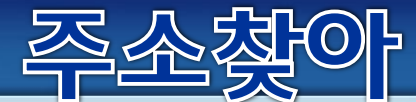

1. 이리와주소 - 도로명/지번 주소

#### 이리와주소 〉 주소찾기 〉 도로명/지번

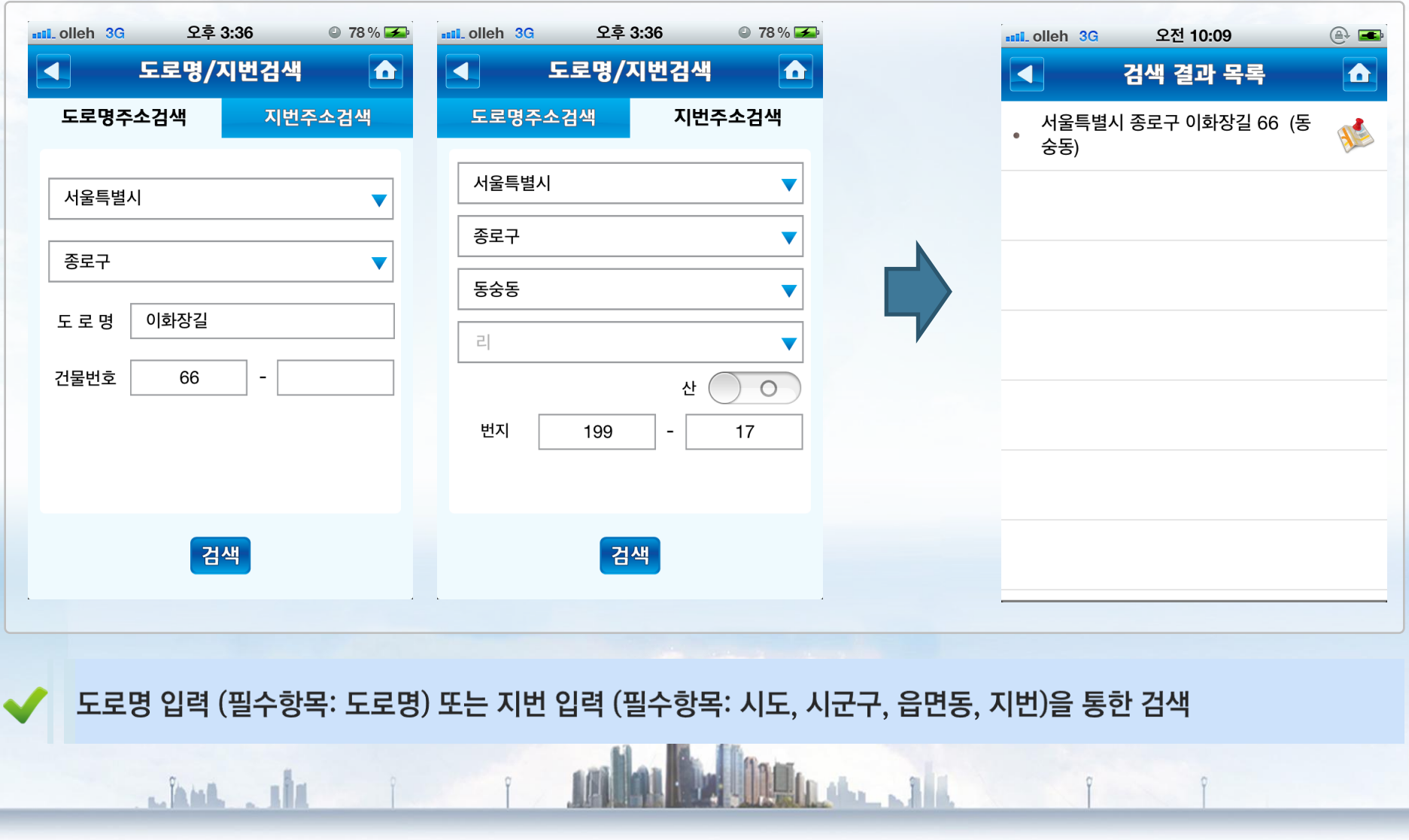

행정안전부

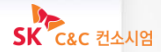

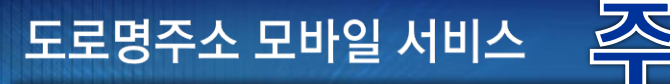

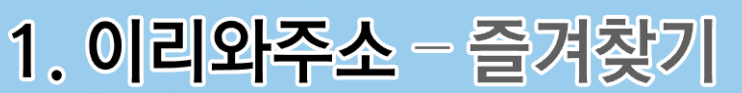

이리와주소 〉 주소찾기 〉 즐겨찾기

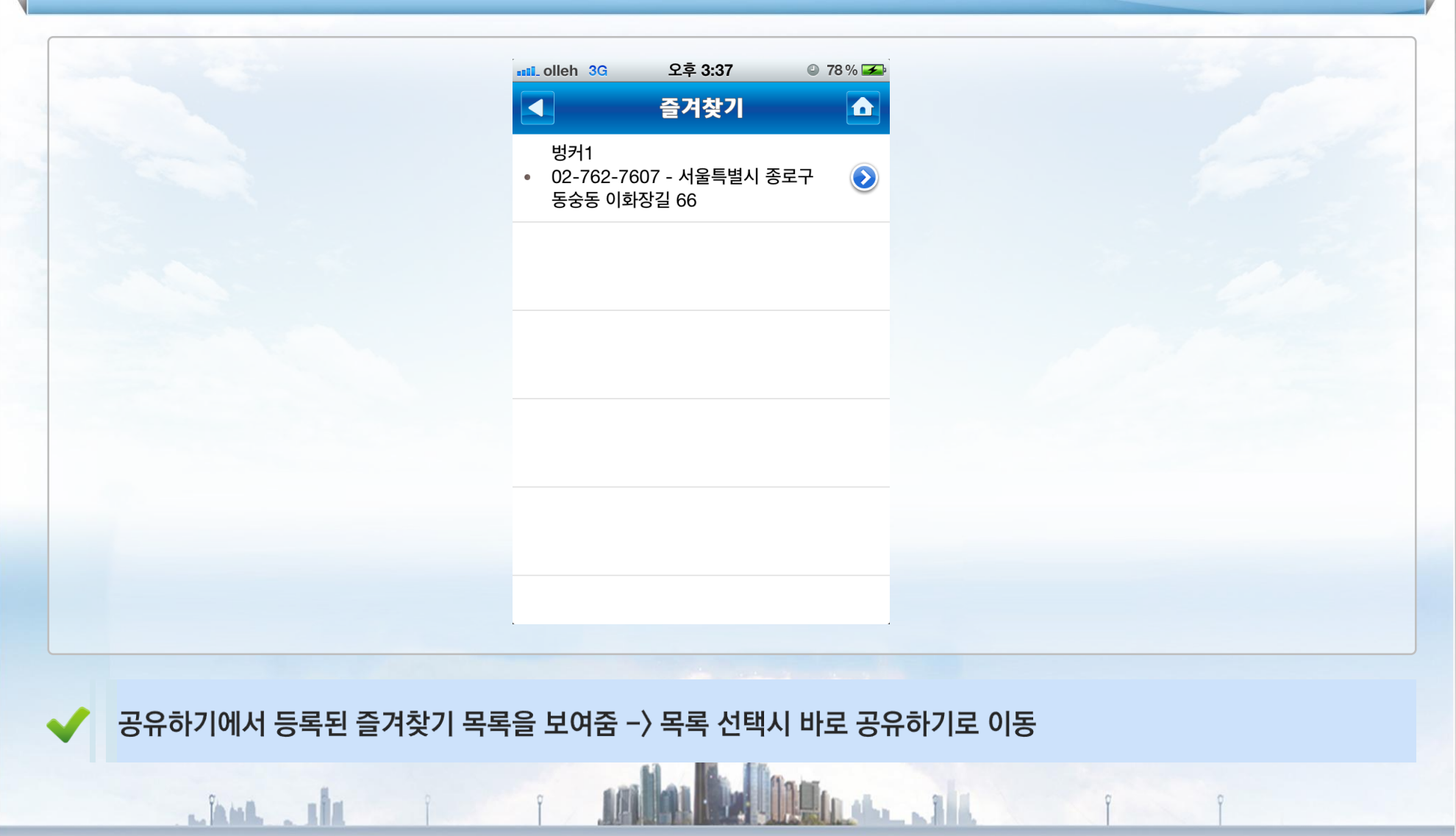

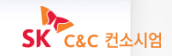

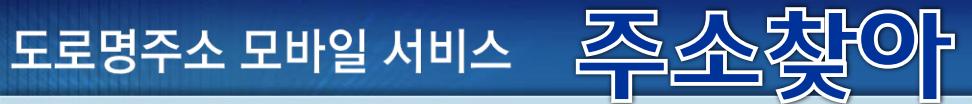

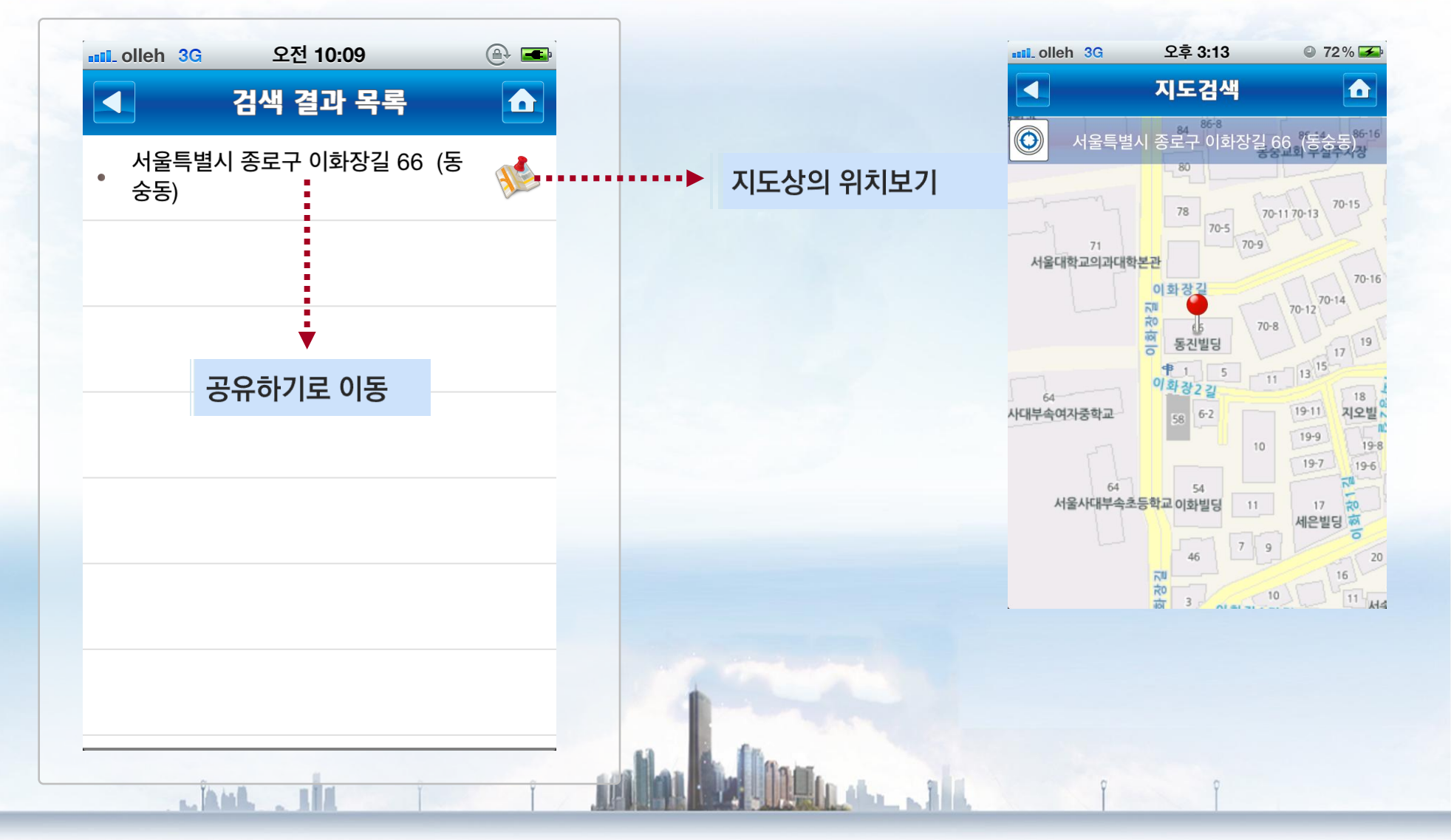

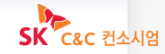

이리와주소 〉 주소찾기 〉 … 〉 검색결과 목록

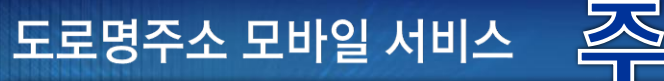

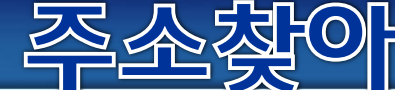

이리와주소 〉 주소찾기 〉 … 〉 검색결과 목록 〉 공유하기

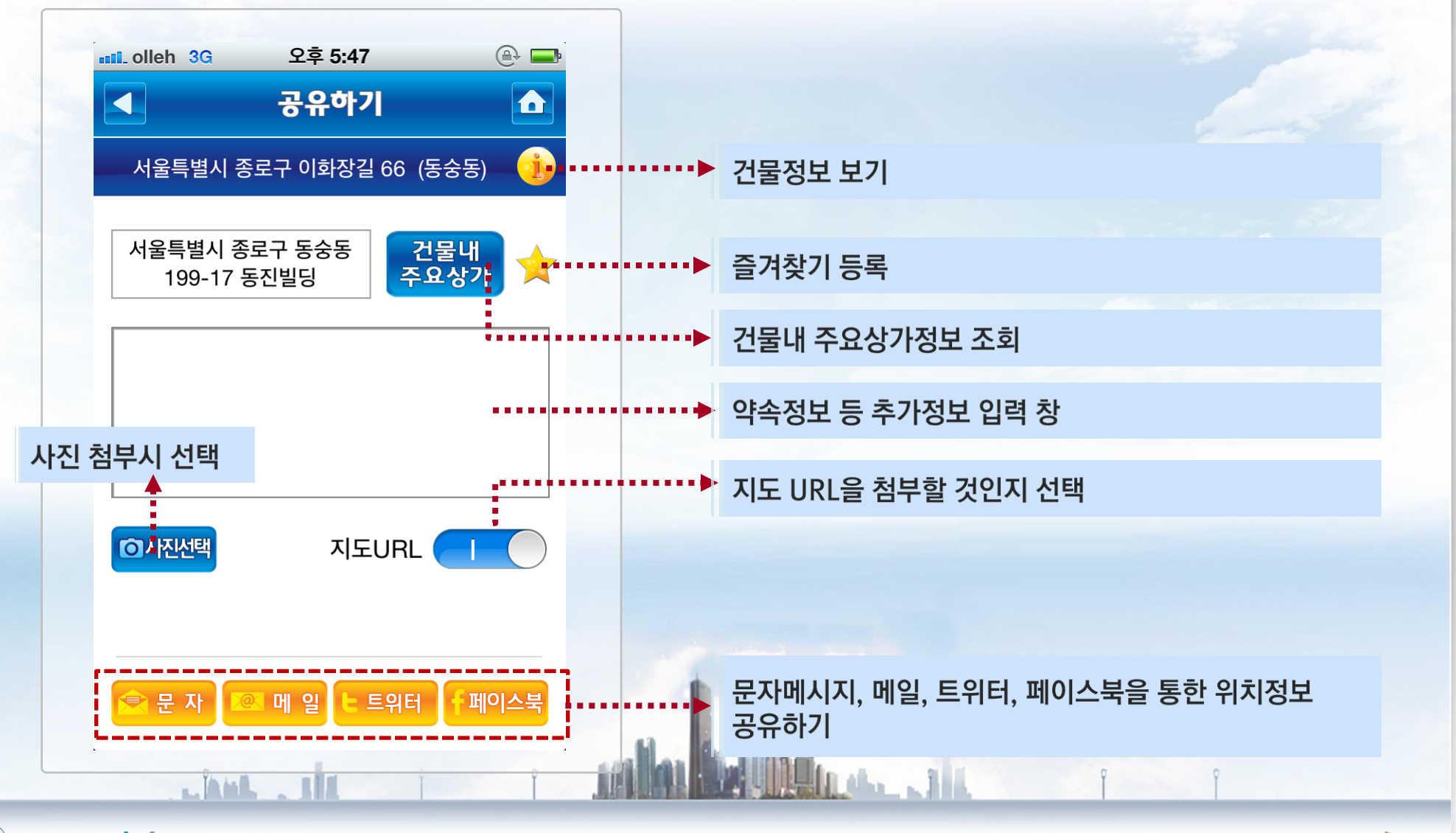

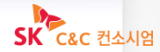

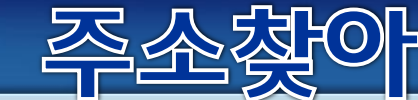

### 1. 이리와주소

#### 이리와주소 〉 주소찾기 〉… 〉 검색결과 목록 〉 공유하기 〉 i(건물정보)

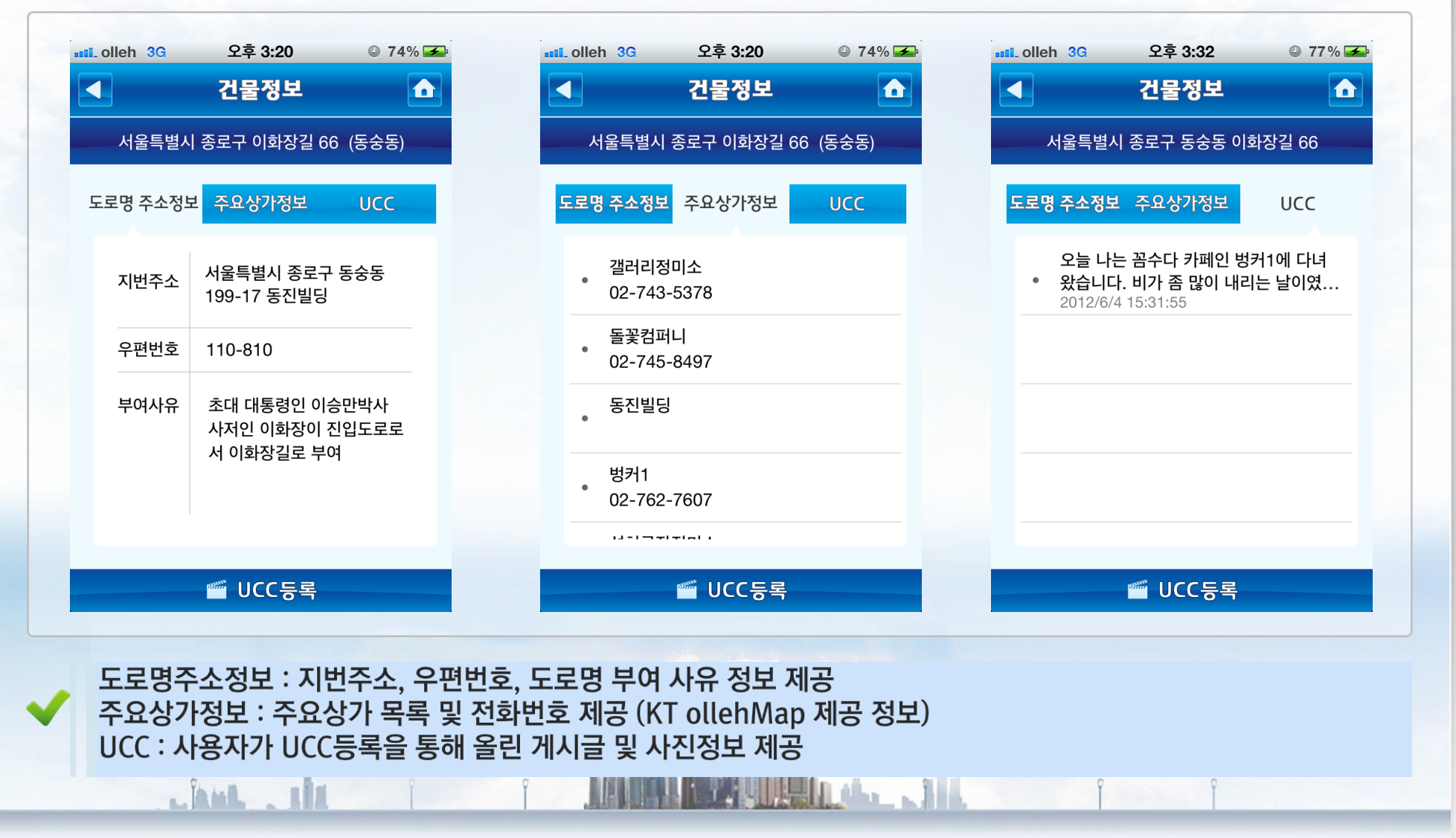

행정안전부 🖞 KLID 한국지역정보개발원

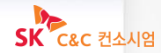

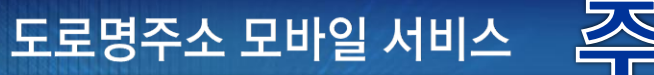

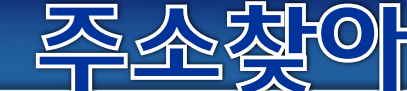

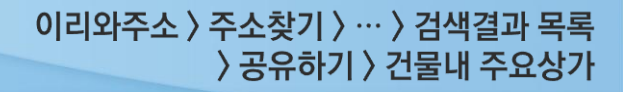

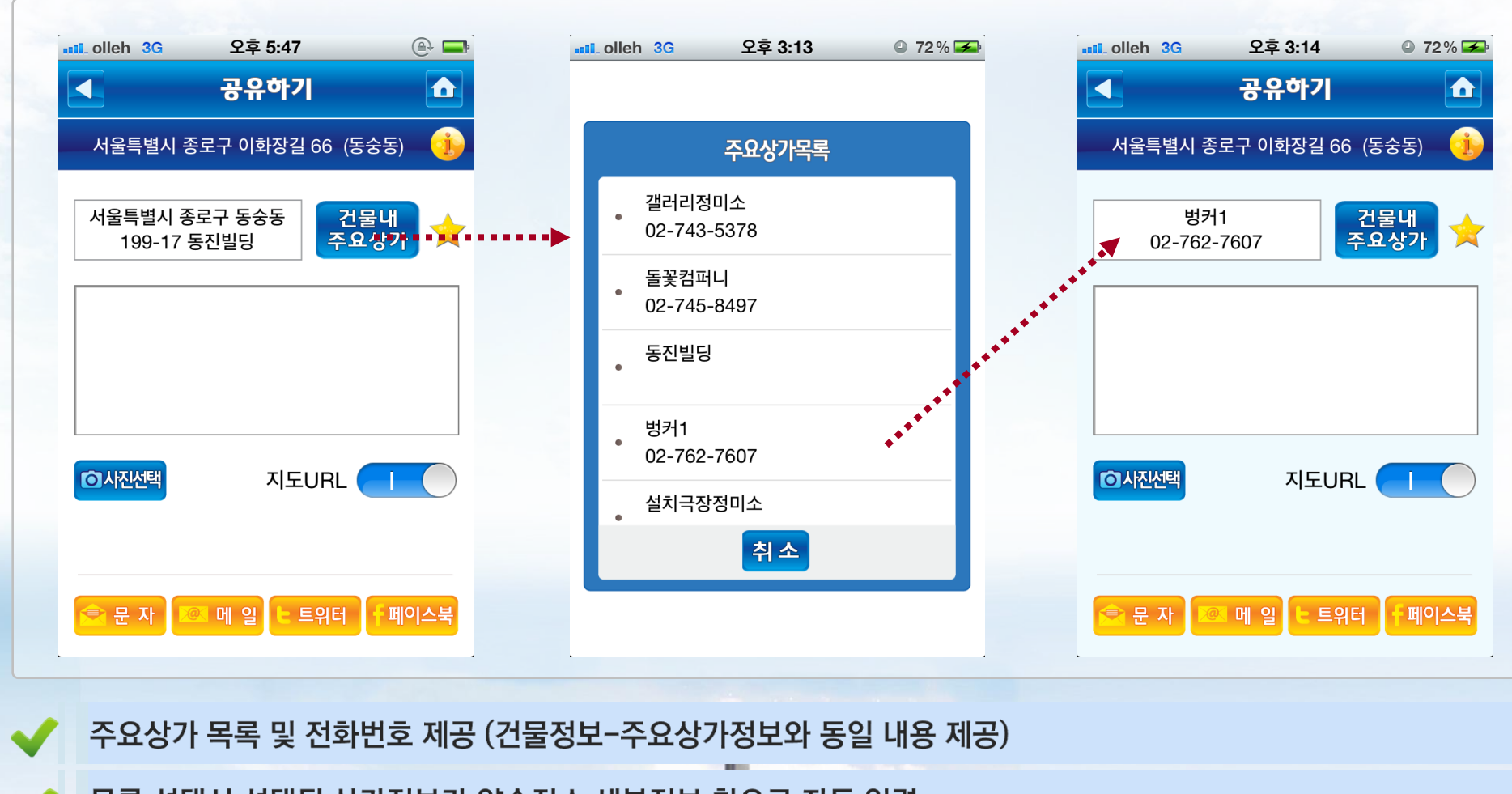

목록 선택시 선택된 상가정보가 약속장소 세부정보 창으로 자동 입력

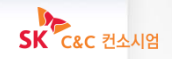

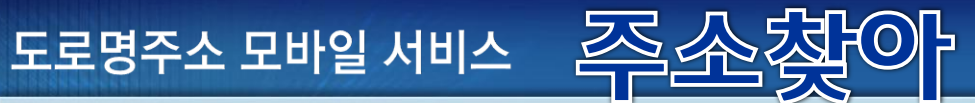

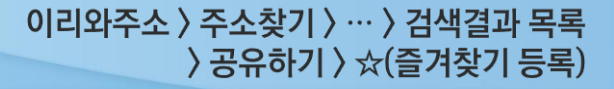

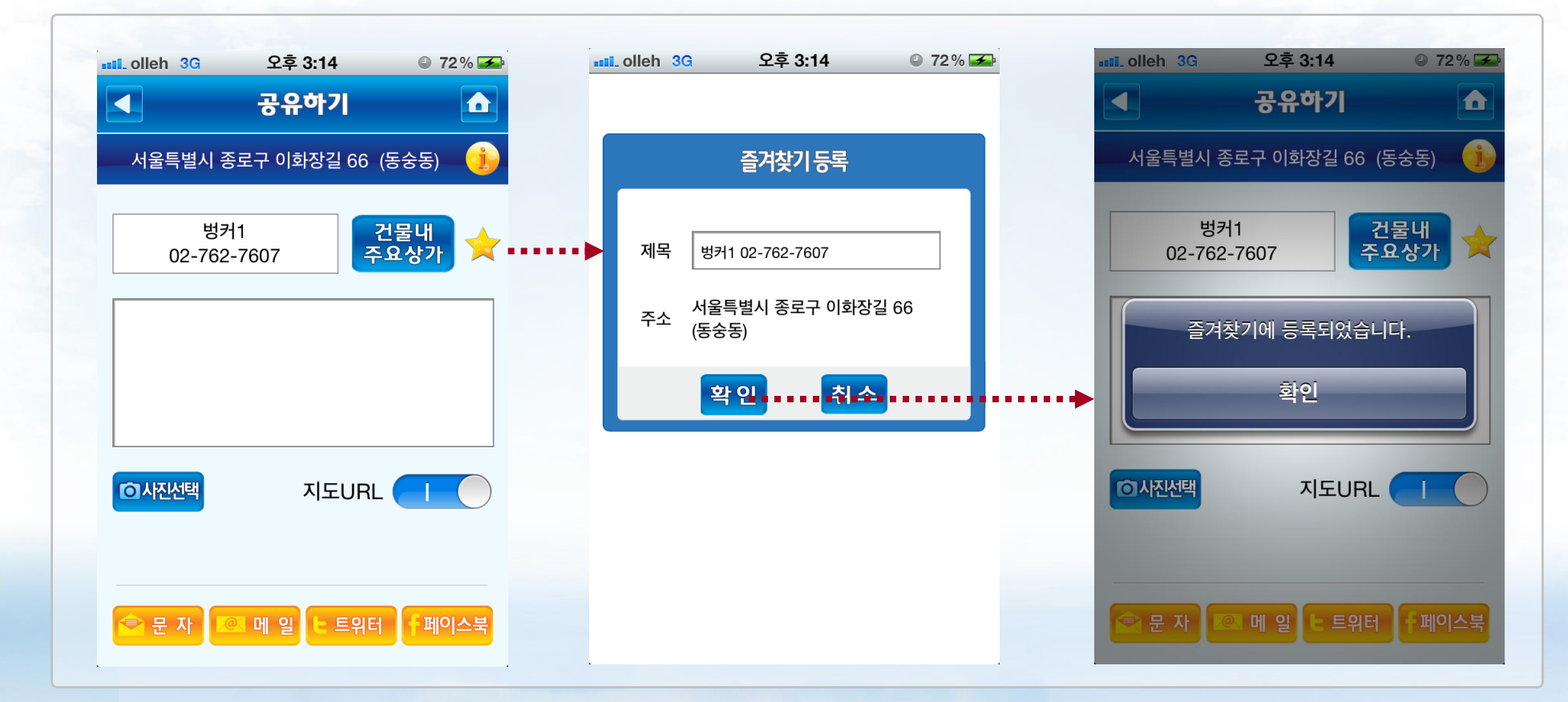

#### ✔ 🛛 현재 검색된 도로명주소를 기반으로 즐겨찾기에 저장

행정안전부 🐻 KLID 한국지역정보개발원

Linut. 111

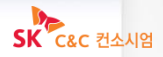

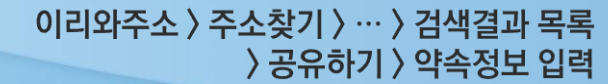

도로명주소 모바일 서비스 🛛 🚈

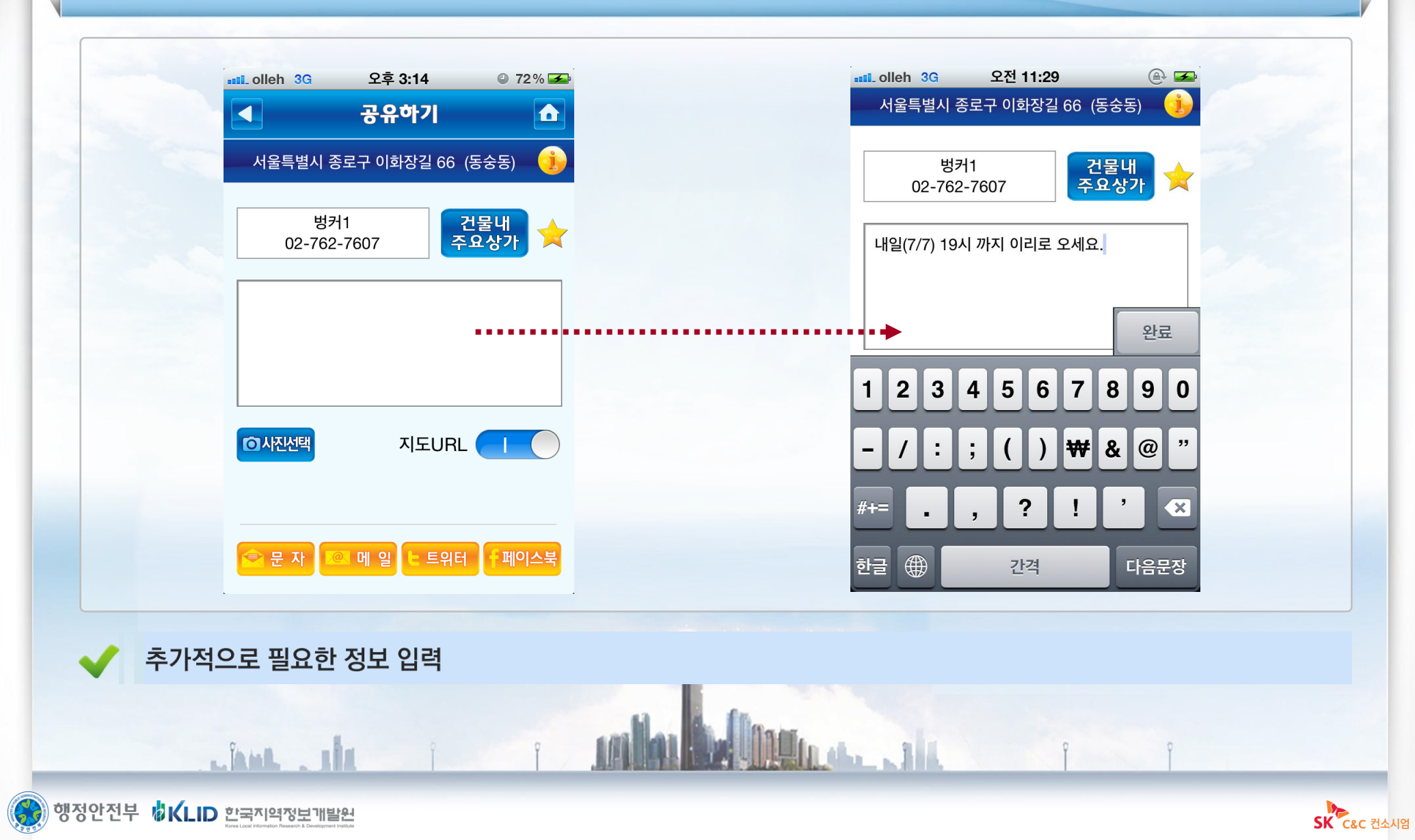

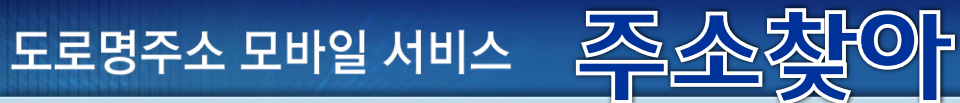

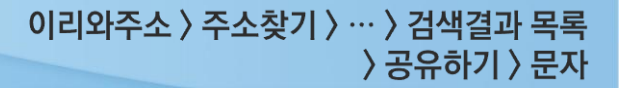

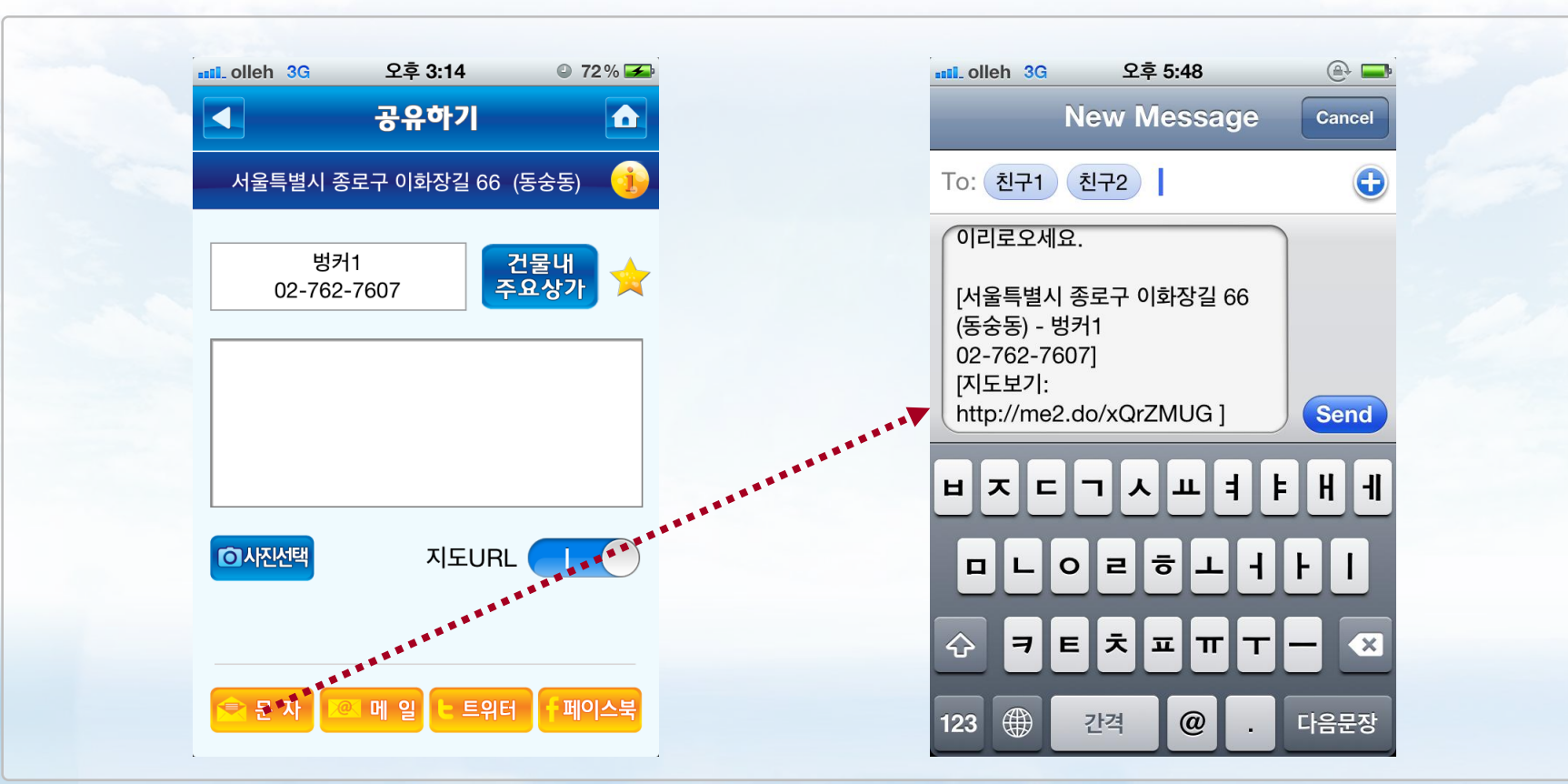

문자메시지, 메일, 트위터, 페이스북을 통한 위치정보/약속장소 공유 (도로명주소 및 지도 URL 등은 자동 입력) ※ 아이폰-문자메시지 공유에 한해서 사진첨부가 안됨

Linn. . . .

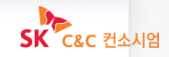

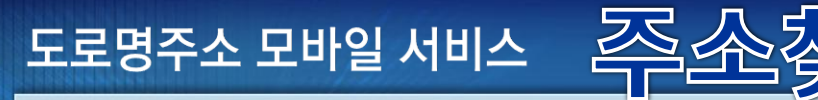

2. 길따라주소 - 주요 내용

# 도로명을 기준으로 주변의 관공서, 상가, 음식점 등을 검색하는 서비스

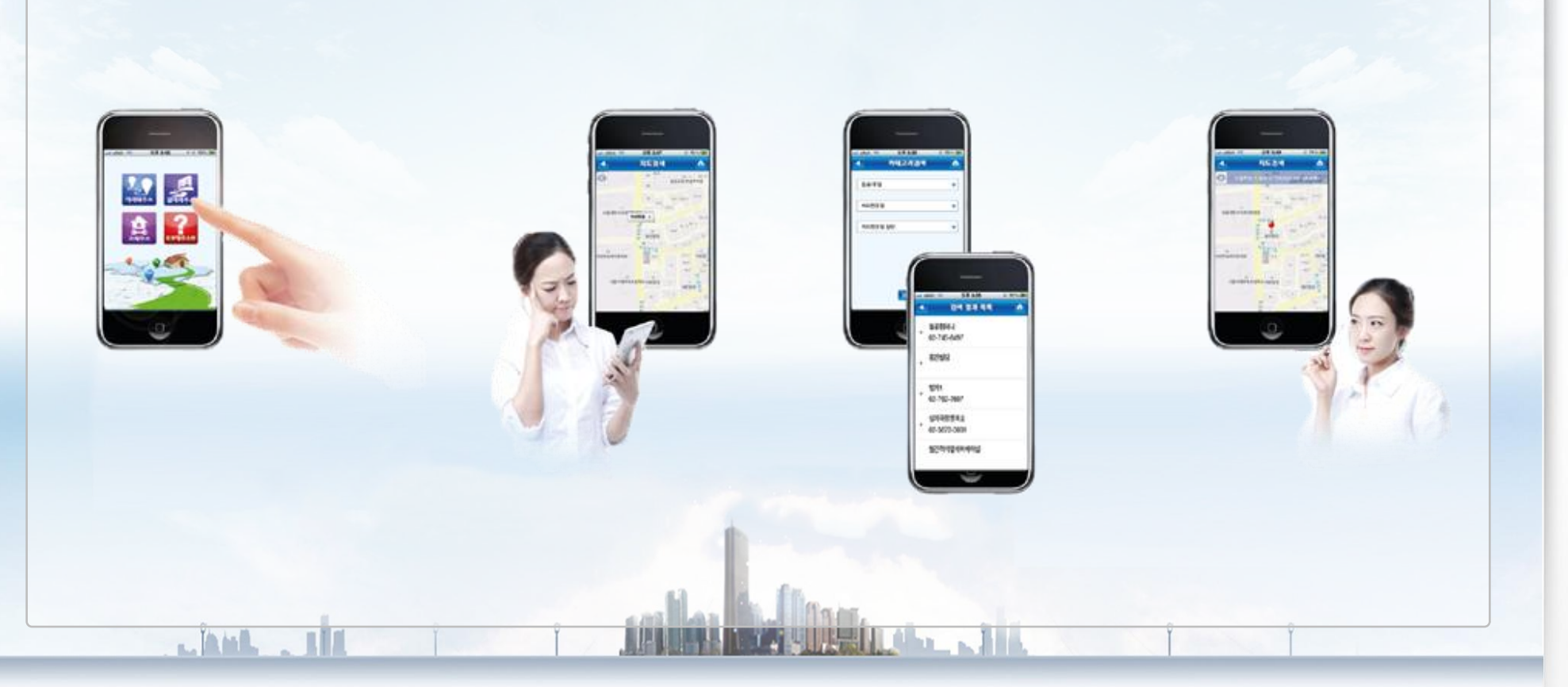

행정안전부 🖞 KLID 한국지역정보개발원

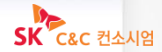

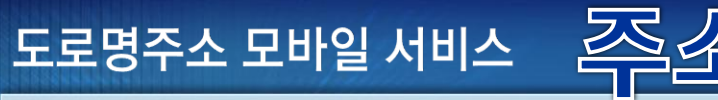

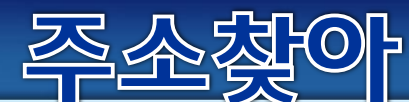

### 2. 길따라주소

길따라주소 〉 도로찾기

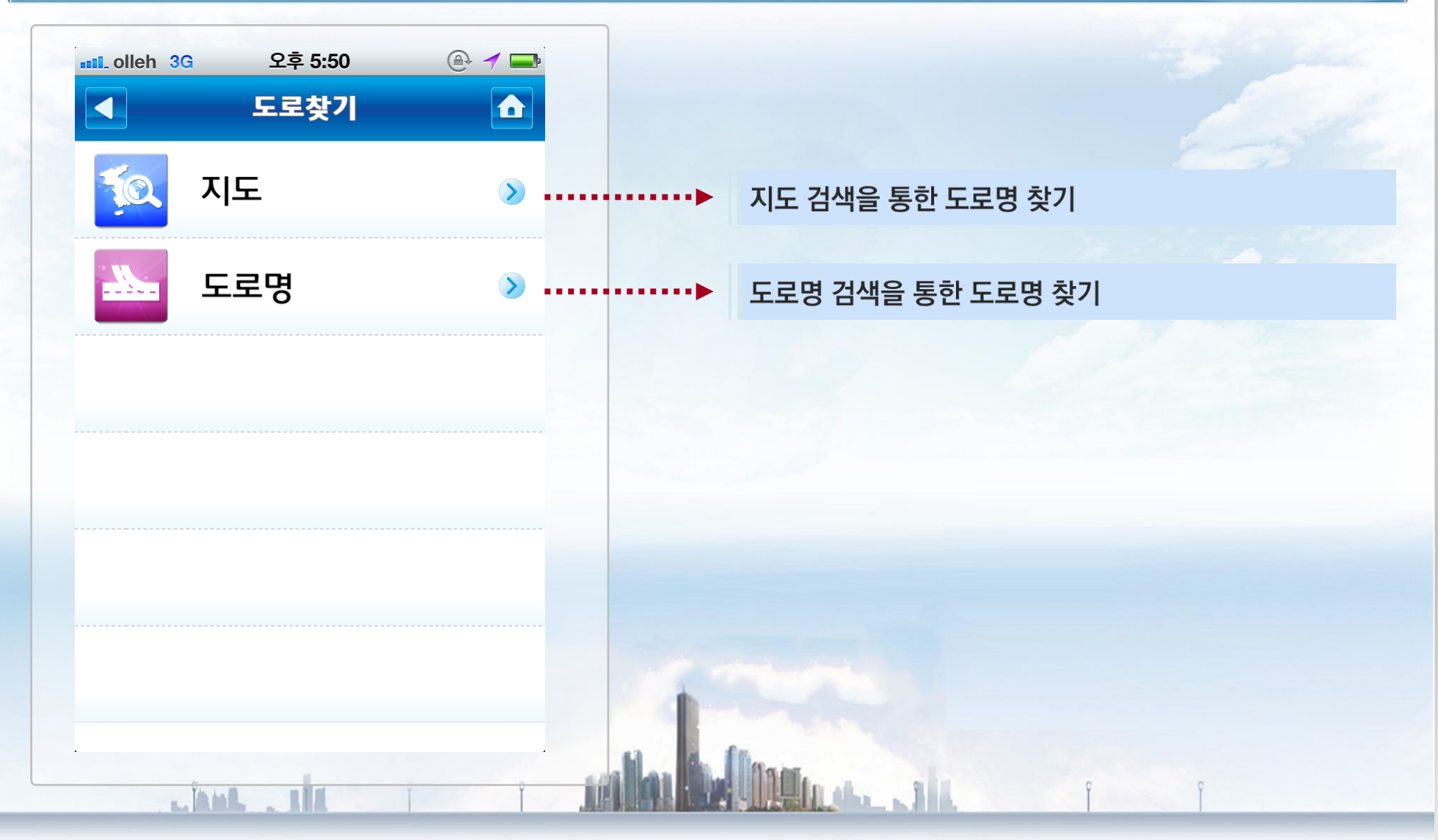

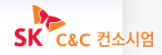

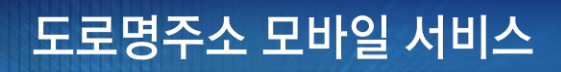

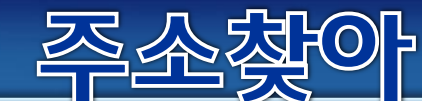

### 2. 길따라주소 - 지도에서 지정

#### 길따라주소 〉 도로찾기 〉 지도

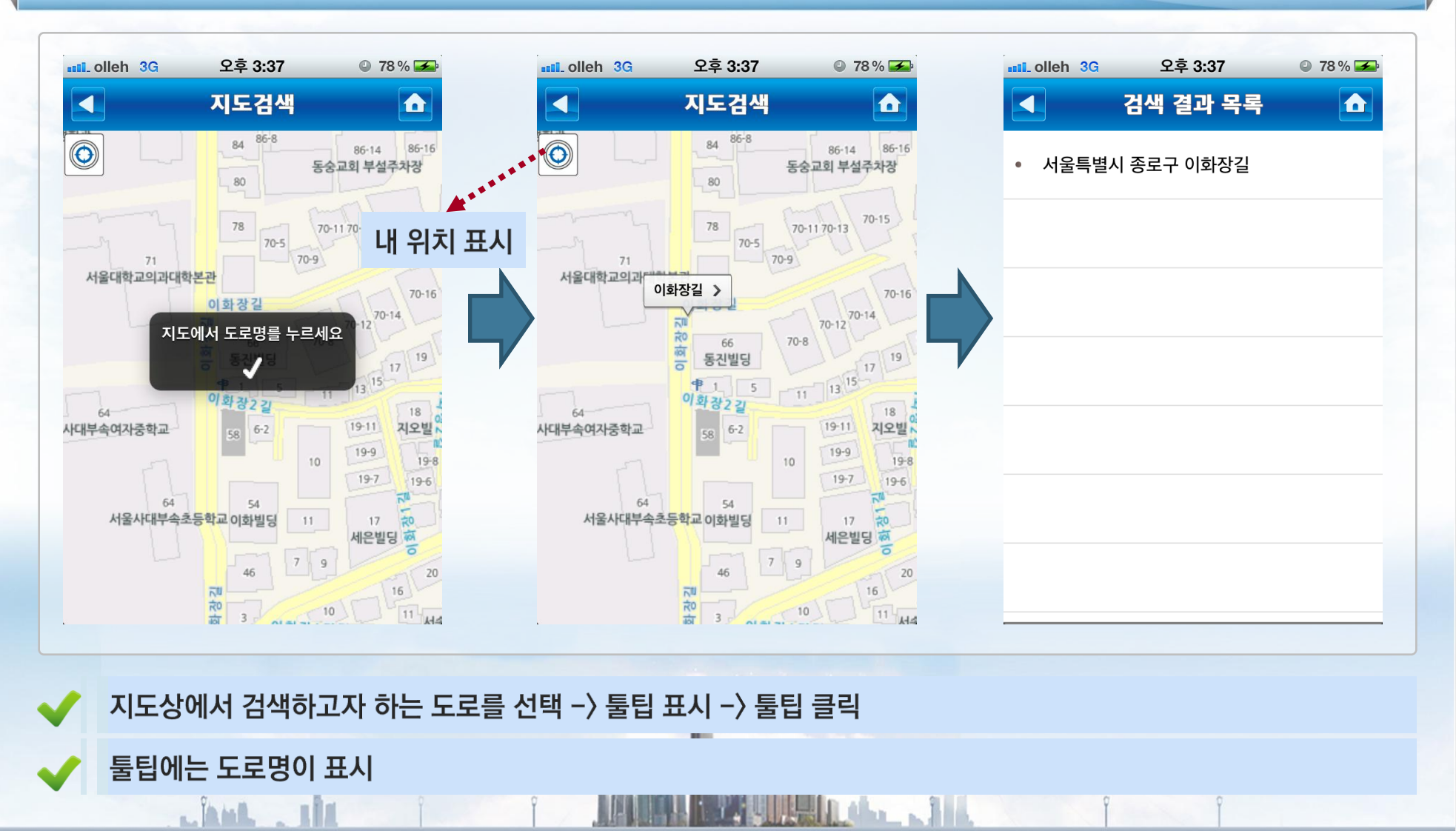

행정안전부 🖞 KLID 한국지역정보개발원

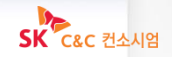

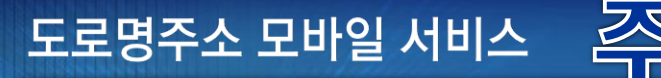

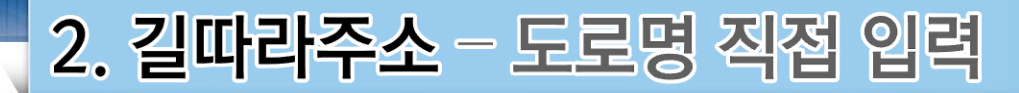

#### 🕀 🚍 🕀 💶 오후 5:51 오후 5:51 III olleh 3G IL olleh 3G 도로명검색 검색 결과 목록 서울특별시 종로구 이화장길 시/도 . 시/군/구 $\bigotimes$ 이화장길 도로명 H -11 **비 ス こ ヿ 人 エ キ** F 이리하노 4 F LL. 니 $\diamond$ ヲ゠゙゙゙ <u></u> ш <u></u> Ш X T 123 간격 완료

#### 도로명 입력을 통한 검색 (필수항목: 도로명)

Linn ....

행정안전부 **방KLID** 한국지역정보개발원

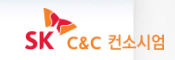

길따라주소 〉 도로찾기 〉 도로명

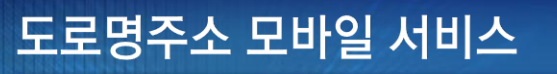

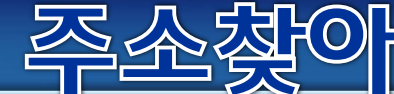

### 2. 길따라주소

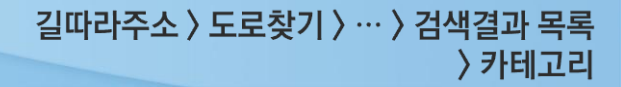

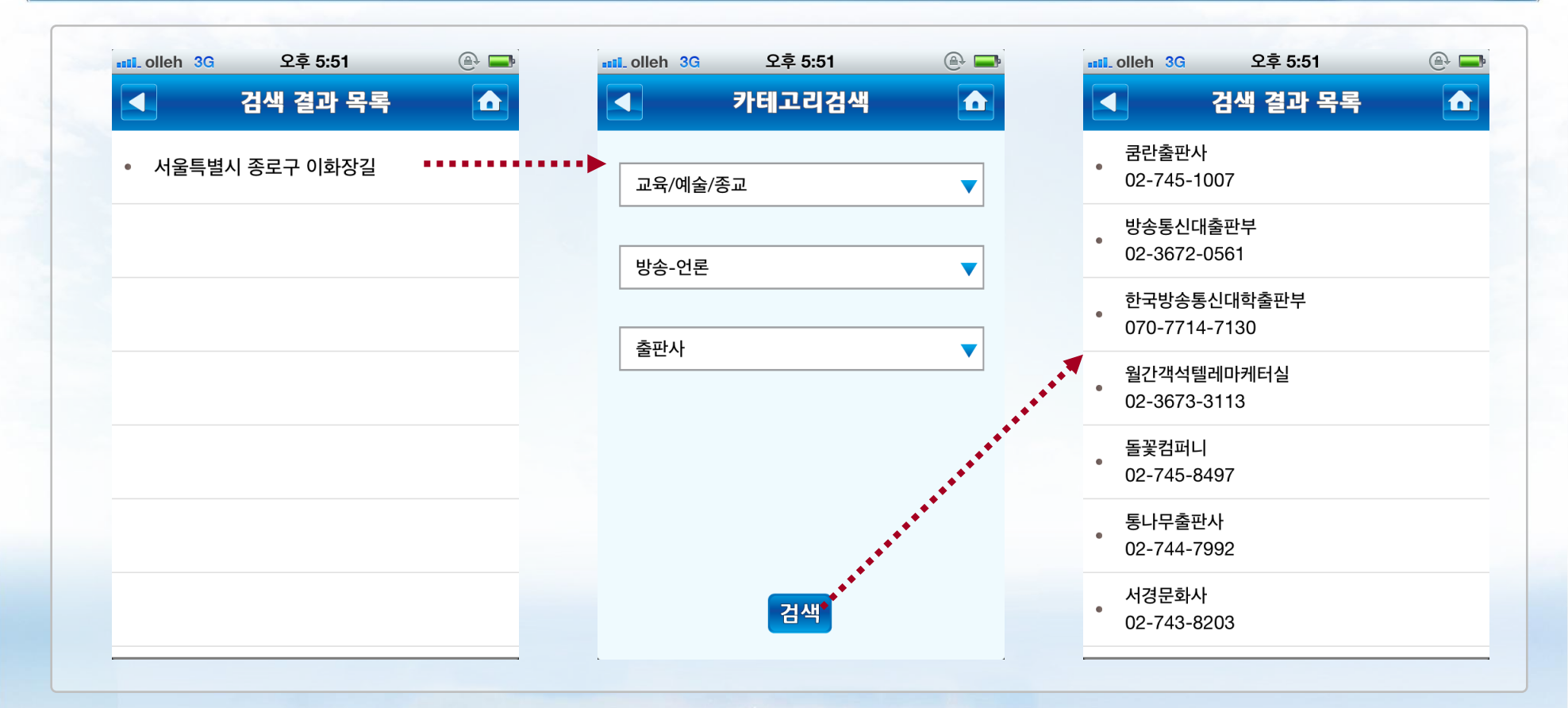

선택된 도로명 상에 존재하는 카테고리별 상가정보 제공 (KT ollehMap 제공 정보)

도로명 검색결과 목록에서 도로명을 선택 -> 카테고리 (대/중/소분류) 선택 > 카테고리에 해당하는 상가목록 보여줌

the state of the second state of the second st

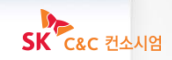

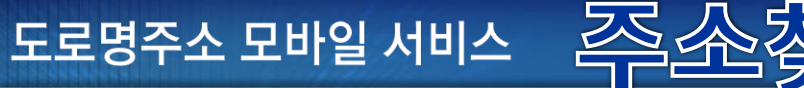

### 3. 고쳐주소(시설물훼손신고) - 주요 내용

### 도로명판, 건물번호판 등 도로명시설물 훼손상태를 신고하는 서비스

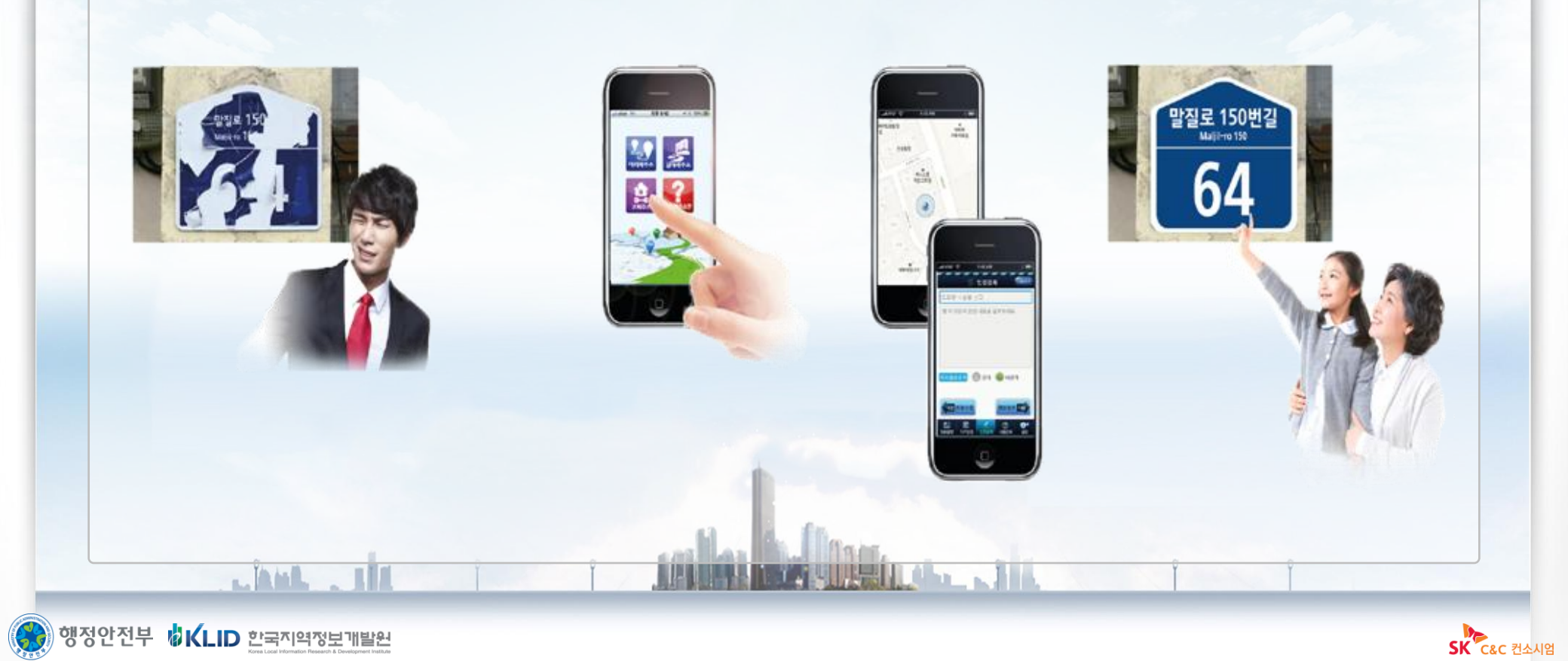

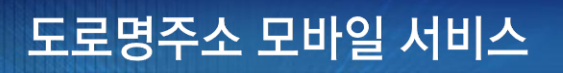

### 3. 고쳐주소(시설물훼손신고)

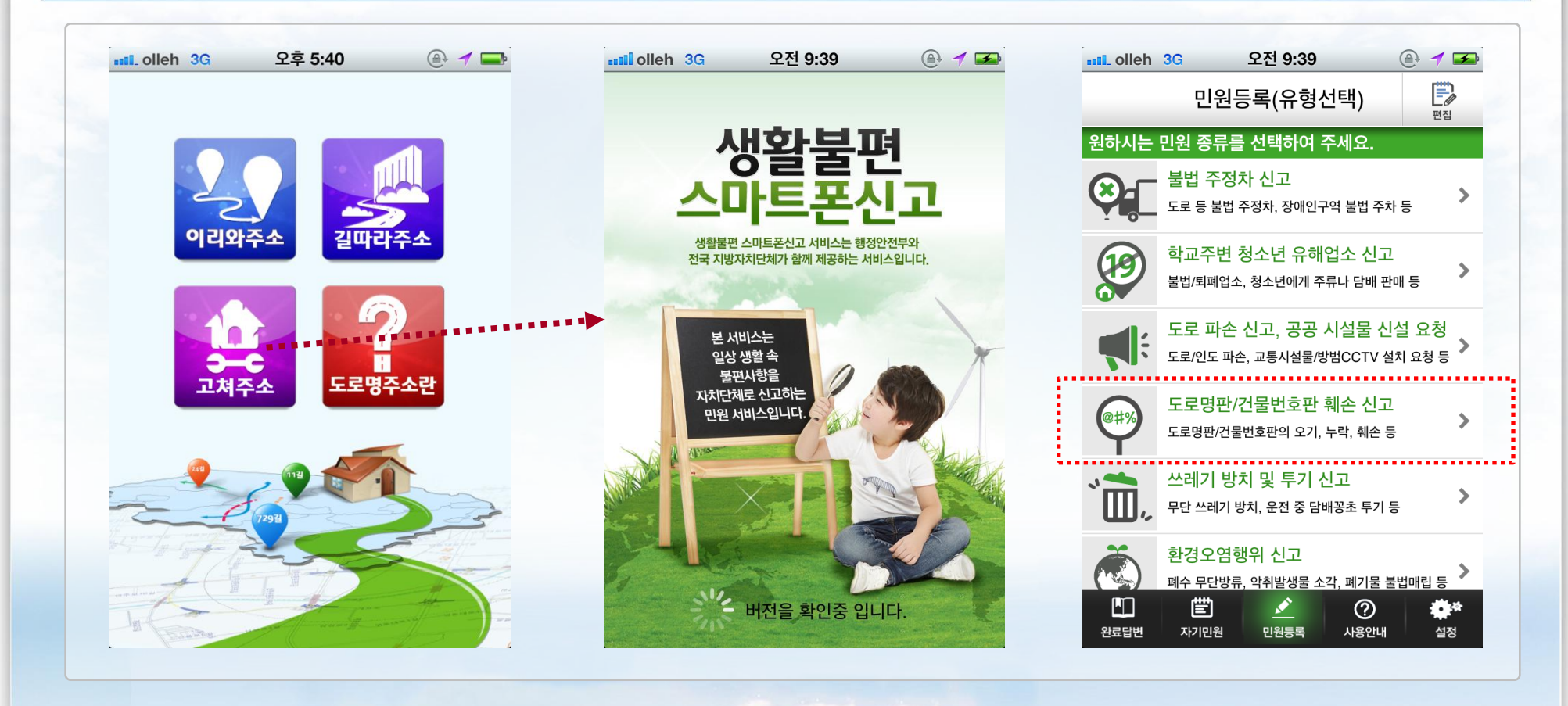

#### 『생활불편 스마트폰신고』 앱과 연동하여 신고할 수 있도록 함

『생활불편 스마트폰신고』 앱이 설치되어 있지 않은 경우, 다운로드 받을 수 있는 마켓 또는 앱스토어로 자동 이동

the state of the state

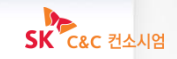

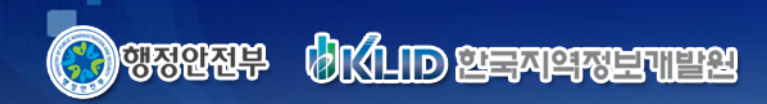

Î

 $\sim$ 

# 감사합니다

SK C&C 컨소시엄

12 🔤 📴 🖾 📖 🗐 🖓 🖓 🖓

inter and